## Scientific American Medicine/Surgery クイック・レファレンス・ガイド 簡易マニュアル 1/3

Deckerでは、Scientific AmericanのMedical Editionとして医学教育 に必要な内科及び外科さらには、それぞれの主題に応じた、系統的 な教育コンテンツを提供するとともに、概要、診断や手技等含めた コンテンツを提供させいただきます。

従来の教育コンテンツだけでなく、医師の継続教育のためのコン テンツやテストバンク、教員と学生のミニLMSなどを含む総合的な コンテンツを提供し、施設の必要の応ずる形で、カスタマイズさせて いただきご提供させていただきます。

システム要件:

Windows 7 以上 Mac OS/X iOS -最新版 オラウザ要件: Safari 6 以上 IE 10 以上 Chrome 最新版 Firefox 最新版 ディスプレイ要件: 720p resolution

個人の認証方式: ID / Password 図書館の購読: IP認証-IP認証の場合は、下記のIDの画面は 表示されません。 (継続医学教育や学生の教育に用いる場合は、個人の進捗を図る

ためにIDとパスワードを要求するケースがあります。) 1.コンテンツへのアクセスについて: URL: <u>https://www.deckerip.com/</u>

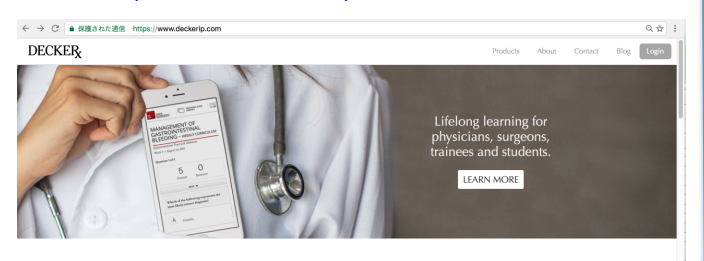

What We Offer

Lifelong Learning from MS3 clerks to PGY1-5 residents to practitioners needing CME and MOC.

右上のLoginをクリックします。 ログインをクリックするとIDとパスワードの画面が表示され ますので、指定のIDとPasswordを入力してください。

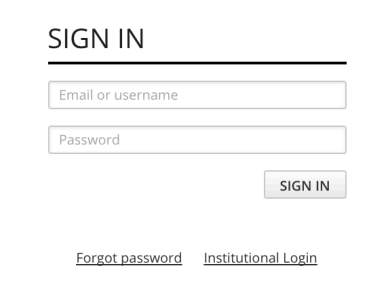

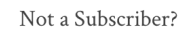

No Problem! Learn more about what we do best.

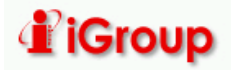

## $\underset{\mathrm{AMERICAN}_{\circ}}{\mathrm{SCIENTIFIC}} + DECKER_{X}$

2.コンテンツ概要

ログインすると利用可能なコンテンツが表示されます。サブジェクトにあわせた コンテンツが提供されます。最終的には、全医学部分野のサブジェクトを網羅す る形で提供されますが、全部揃うまでに2-3年かかる予定です。

SELECT YOUR PRODUCT

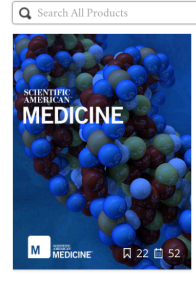

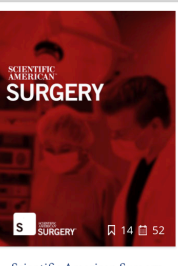

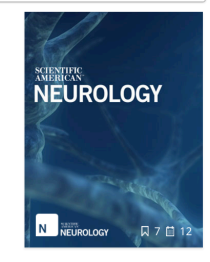

Account / Logout

Scientific American Medicine IGroup - Demo Scientific American Surgery IGroup - Demo Scientific American Neurology IGroup - Demo

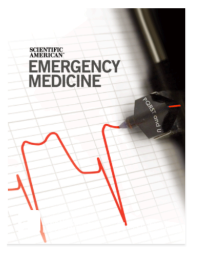

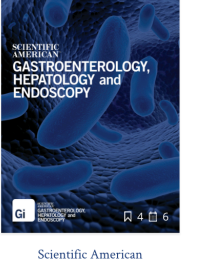

VARCULAR and ENDOVAS CULAR SURGERY

Scientific American Emergency Medicine IGroup - Demo

Gastroenterology, Hepatology I and Endoscopy

Scientific American Vascular and Endovascular Surgery IGroup - Demo

それぞれの主題別コンテンツは共通の下記のようなメニューで表示 されます。赤が外科系、紺が内科系となります。

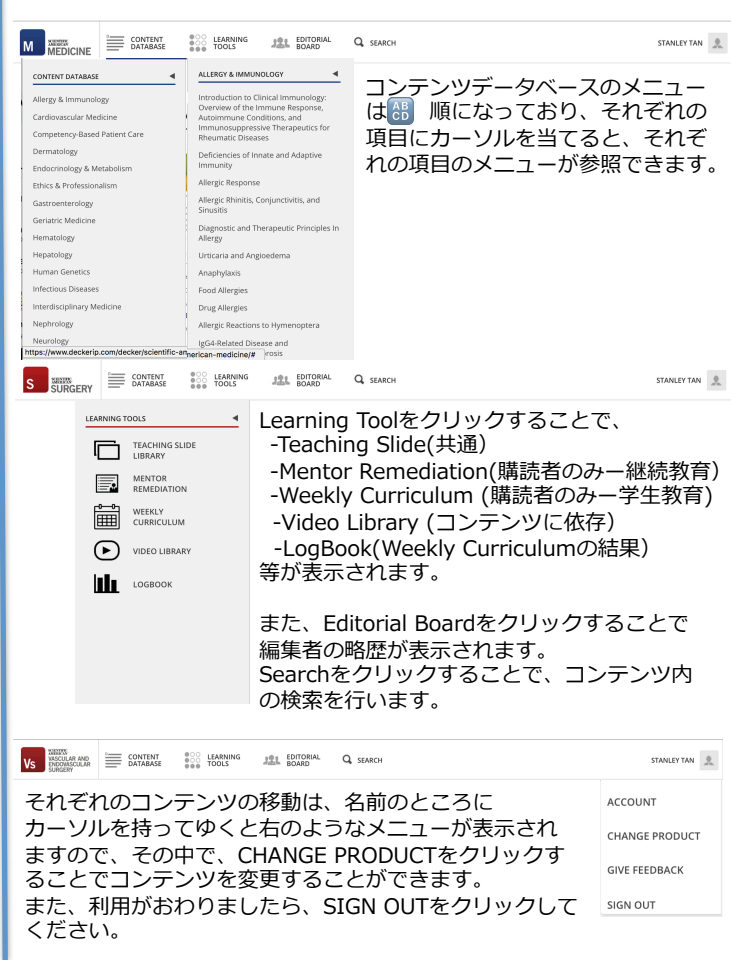

## Scientific American Medicine/Surgery クイック・レファレンス・ガイド 簡易マニュアル 2/3

### 3.コンテンツの内容表示 3-1. News表示

コンテンツをクリックすることで、それぞれのサブジェクトについての新しい情報が表示されます。毎週様々なレポートや論文等 を提供してゆきます。

### WHAT'S NEW IN SCIENTIFIC AMERICAN MEDICINE

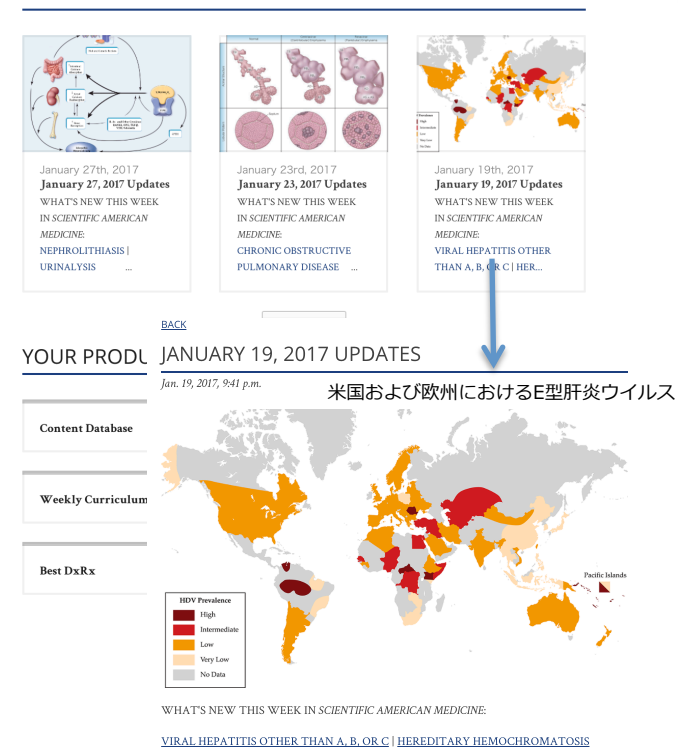

#### FEATURED THIS WEEK

HEPATOLOGY

Viral Hepatitis Other than A, B, or C

NADEEM ANWAR MD KENNETH E. SHERMAN, MD, PhD University of Cincinnati College of Medicine, Cincinnati, OH

### 3-2. フルテキスト表示

目次をクリックすると最初に抄録(Abstracts)が表示され、フルテ キストが表示されます。フルテキストに利用されているTeaching Slideもコピペで利用も可能です。また、利用者は、PDF等でダウン ロードしてご利用いただくこともできます。 最後にレファレンスが表示されます。

## Approach To The Geriatric Patient – Geriatric Medicine

General Considerations > Figure 2 Outcomes Linked To Functional Dependence.8–10 Figure 2 Outcomes Linked To Functional Dependence.

Geriatric Assessment ~ Key Domains ~ Physical Domain Cognitive Domain Social Domain

Geriatric Assessment In Primary Care Geriatric Assessment In Specialty Care Geriatric Assessment In

Group

Conclusion References

### Teaching Slides

Geriatric Assessment Given that function represents the integration of the effects of multiple factors, it is important to perform a comprehensive assessment of the key domains in older patients' lives. These domains-physical, cognitive, social, and medical-impact older adults' function in significant and often overlapping ways.

KEY DOMAINS Physical Domain

The physical domain involves physiologic changes that come about as a part of normal aging, as well as problems that are not a normal part of aging but occur with increasing

frequency with age. This section addresses changes in sensory function that impact older adults' daily lives as well as the ability of the examiner to conduct effective assessments [see Table 3]. Many of these changes are related to geriatric syndromes or medical problems that are prevalent with aging. For more information on geriatric syndromes complex medical issues that are prevalent in older adults, please search the publication.

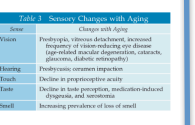

# SCIENTIFIC + DECKER

またそれぞれの項目なガイドラインや処置の変更、新しい技術等 については、WhatsNewsの項目でアナウンスされます。

INTRODUCTION TO CLINICAL IMMUNOLOGY: OVERVIEW OF THE IMMUNE RESPONSE, AUTOIMMUNE CONDITIONS, AND IMMUNOSUPPRESSIVE THERAPEUTICS FOR RHEUMATIC DISEASES

Steven K. Lundy, PhD, Alison Gizinski, MD, David A. Fox, MD

Teaching Slides

#### Abstract

The immune system is a complex network of cells and mediators that must balance the task of protecting the host from invasive threats. From a clinical perspective, many diseases and conditions have an obvious link to improper functioning of the immune system, and insufficient immune responses can lead to uncontrolled acute and chronic infections. The immune system may also be important in turnor surveillance and control, cardivascular disease, health complications related to obesity, neuromuscular diseases, depression, and dementia. Thus, a working knowledge of the immune response and discusses processes is becoming increasingly important in almost all aspects of clinical practice. This review provides an overview of the immune response and discusses immune cell populations and major branches of immunity, compartmentalization immunity, immune tokerance loward self antipens, inflammation and innate immune responses, adaptive immune responses and heavest of the immune responses and the immune responses. The immune system is a complex network of cells and mediators that must components of the immune response that are important targets of treatment in

#### WHAT'S NEW

#### IMPORTANT ADVANCES May 01, 2016

Interleukin (IL)-17A is the most impor isoform of IL-17, and a monoclonal an that neutralizes this cytokine, secukinumab, has recently been FDA secukinumab, has recently been FDA approved for use in psoriasis, psoriatic arthritis, and ankylosing spondylitis. IL-17 is important in host defense against Candida and some bacteria, and vigilant monitoring for infections is important in patients who receive either this antibody or other biologics. Neutralization of IL-17 has been reported to

IMPORTANT ADVANCES

Notably, in the last few years, at least two Notably, in the last few years, at least two new oral targeted therapies have been approved by the Food and Drug Administration to treat chronic lymphocytic leukemia and certain types of non-Hodgkin lymphoma, including ibrutinib and idelalisib. Based on the B cell immunoupmensity mechanium of these

immunosuppressive mechanism of the B c drugs, infectious complications might be expected with clinical use. However, the has been limited clinical experience to da

with no specific infections experimente to date, with no specific infections complications identified with Intertain I. In contrast, idelalish, when combined with other cancer treatments, has been linked to an increased risk of death and serious adverse vents in clinical trials, most of which have been attributed to opportunistic infections.

lun 01 2016

## 3-3. レファレンス表示

それぞれのレファレンスはGuideline, Meta Analysis, Clinical Trial Reviewsにより色分けをして表示されます。

🗐 Guidelines 🛆 EBM 📑 Reviews 🗁 Teaching Slides 🗋 PDF

References

Navigation

- Guidelines Meta Analysis Clinical Trials Reviews
- Freifeld AG, Bow EJ, Sepkowitz KA, et al. Clinical practice guideline for the use of antimicrobial agents in neutropenic patients with cancer: 2010 update by the Infectious Diseases Society of America. Clin Infect Dis 2011;52:e56–93.
  Z
- 2. National Comprehensive Cancer Network. Prevention and treatment of cancer-related infections. Fort Washington (PA): National Comprehensive Cancer Network; 2015.
- Bodey GP, Buckley M, Sathe YS, Freireich EJ. Quantitative relationships between circulating leukocytes and infection in patients with acute leu-kemia. Ann Intern Med 1966; 64:328–40. C
- Aquino VM, Herrera L, Sandler ES, Buchanan GR. Feasibility of oral ciprofloxacin for the outpatient management of febrile neutropenia in select-ed children with cancer. Cancer 2000;88:710-4. G
- Buchanan GR. Approach to treatment of the febrile cancer patient with low-risk neutropenia. Hematol Oncol Clin North Am 1993;7:919–35.
- Paganini H, Rodriguez-Brieshcke T, Zubizarreta P, et al. Oral ciprofloxacin in the management of children with cancer with lower risk febrile neu-tropenia. Cancer 2001;91: 1563–7.
- Klastersky J, Paesmans M, Rubenstein EB, et al. The Multinational Association for Supportive Care in Cancer risk index: a multinational scoring system for identifying low-risk febrile neutropenic cancer patients. J Clin Oncol 2000;18:3038–51. doi:10.1016/j.j.patiente.com/patiente.com/pati com/patiente.com/patiente.com/patiente.com/patiente.com/patiente.com/patiente.com/patiente.com/patiente.com/patiente.com/patiente.com/patiente.com/patiente.com/patiente.com/patiente.com/patiente.com/patiente.com/patiente.com/patiente.c
- Carmona-Bayona A, Jimenz-Ponsca P, Viriznela Echaburu J, et al. Prediction of serious complications in patients with seemingly stable febrile neutropenia: validation of the Clinical Index of Stable Febrile Neutropenia in a prospective cohort of patients from the FINITE study. J Clin Oncol 2015;33:645-71. Q
- Hughes WT, Armstrong D, Bodey GP, et al. 2002 guidelines for the use of antimicrobial agents in neutropenic patients with cancer. Clin Infect Dis 2002;34:730–51.

## 4. Learning Tools

4-1. Teaching Slide Library 各サブジェクト毎に様々なスライドがご利用いただけます。

#### TEACHING SLIDE LIBRARY

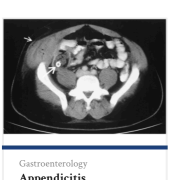

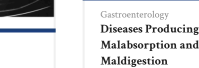

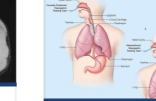

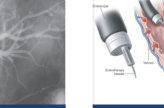

FILTER BY SECTION GASTROENTEROLOGY A V ALLERGY & IMMUNOLOGY BREAST, GYNECOLOGIC, AN... CARDIOVASCULAR MEDICINE COGNITIVE AND REHAVIORA... COMPETENCY-BASED PATIEN... CRITICAL CARE DERMATOLOGY ENDOCRINOLOGY & METAB... ETHICS & PROFESSIONALISM GASTROENTEROLOGY GASTROINTESTINAL MALIGN... GERIATRIC MEDICINE HEMATOLOGIC MALIGNANC... HEPATOLOGY HUMAN GENETICS INFECTIOUS PATHOGENS INFECTIOUS SYNDROMES INTERDISCIPLINARY MEDICINE MENSES AND FERTILITY

MOVEMENT DISORDERS NEPHROLOGY NEUROLOGIC INFECTIOUS DI. NEUROLOGIC SYMPTOMS

Appendicitis

Diverticulosis Diverticulitis, and Appendicitis

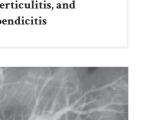

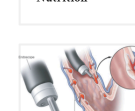

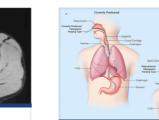

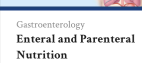

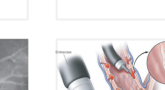

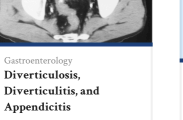

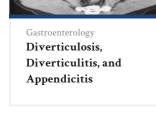

## Scientific America Medicine/Surgery クイック・レファレンス・ガイド 簡易マニュアル 3/3 4. Learning Tools 4-2. Weekly Curriculum Junior向けSenior向けのそれぞれの問題を用意し、1週間 毎にテストを受け、習熟度を確かめることができます。 これらのテストは、スマフォやモバイル端末でも利用できます。

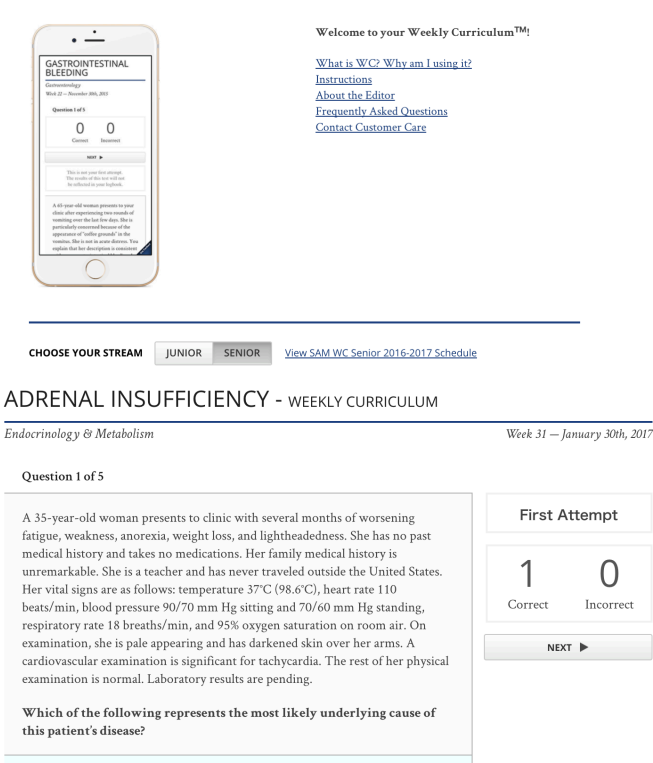

А Autoimmune destruction of the adrenal cortex

テストには、詳細な患者のバックグラウンド情報が表示されます ので、これらを利用して、翻訳して、学生に問題を出してなぜそ のような結論になったのか等の回答を書かせることもできます。

4. Learning Tools 4-3. Best DXRX(SAMで提供)

鍵となる臨床上の特徴を捉えどのように診断すると良いか、鑑別 診断、診断のためのテスト、最良の治療法、Reference等含めて ご提供させていただいております。

## お問合せ先:

#### iGroup Japan 〒101-0047 東京都千代田区内神田1-5-16 アルテ大手町9F Tel: 03-5577-4899 / Fax:03-5577-4809 E-Mail: info@igroupjapan.com

# SCIENTIFIC + DECKER

#### 4. Learning Tools 4-3. Best DXRX(SAMで提供) ビデオコンテンツも含まれます。

## PARKINSON DISEASE

Jason S. Hawley, MD, Bradley J. Robottom, MD, William J. Weiner, MD

#### Definition/Key Clinical Features

#### Clinical manifestations [see Video]

- Progressive symptoms, often over years
- Variable combination of asymmetric rest tremor, bradykinesia, and rigidity.
- Facial hypomimia
  - Decreased blinking and masking of facial expression
- Rest tremor of upper extremities
  - Usually more pronounced on one body side
  - Can be lessened with action
  - Can continue through action, but diminish at endpoints
- Kinetic component can be significant
  - · Movement on one side can activate rigidity and tremor on opposite side

#### • Gait

0

Incorrect

Can be well preserved at first, with good amplitude of steps

**Differential Diagnosis** 

| Best Tests      |  |
|-----------------|--|
| Best Therapy*   |  |
| Best References |  |

### 4-4. Video Library(SAS等で提供)

#### VIDEO LIBRARY

Laparoscopic Resection For Diverticular Disease

Laparoscopic Right Colectom LAPAROSCOPIC SPLENECTOMY

Laparoscopic Splenecto Percutaneous Tracheo:

Peroral Endoscopic My

Villanueva, MD, FACS

Step 1: Patient Positioning and Trocar Placement The patient is secured in a right lateral decubitus position on a beanbag with axillary rolls

Robotic Pancreatic Res Totally Extra-Peritonea Veress Needle Access

Surgery版では、 手術の手技をビ デオで解説した コンテンツも多 く収録しており ます。

オ等も医学教育 のためにご活用

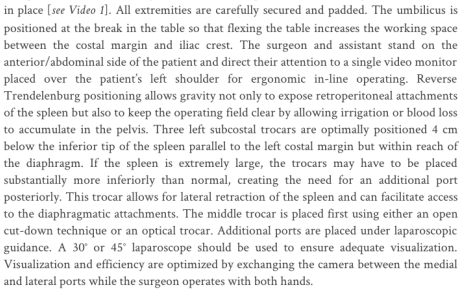

B. Todd Heniford, MD, FACS, Kent W. Kercher, MD, FACS, Bindhu Oommen, MD, MPH, Ian A.

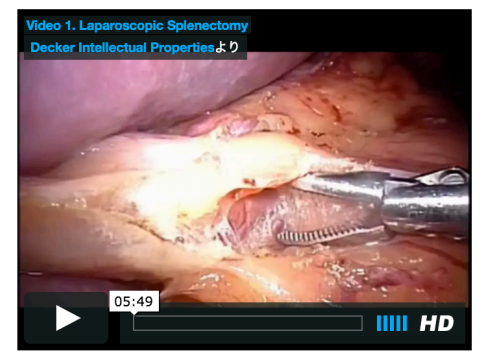

Our institution's preferred approach for laparoscopic splenectomy is particularly well suited for patients with splenomegaly. Supermassive spleens (> 22 cm in craniocaudal

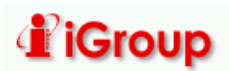

このようなビデ

ください。